### 手順(1)外国語選択

第2外国語

ドイツ語

v

文学部では入学後の外国語クラス編成のために、入学前に外国語選択を行います。 ただし、入試方式がAU-DUDP・SMU-DUDPの方は不要です(外国語選択の項目が表示されません)。 別冊「履修・外国語選択の手引き」をよく読んで間違いのないよう登録してください。 外国語選択は一旦登録した後は、修正できません。

注)「外国人留学生以外(日本文学研究、日本史研究、国際文化、言語コミュニケーション、東アジア研究、地域研究、 国際コミュニケーション)」、「外国人留学生以外(人間研究)」、「外国人留学生」によって選択箇所が異なります。すべて プルダウンメニューが表示されますが、該当する箇所のみプルダウンメニューの項目が表示されます。

「インターネット入学手続」画面で「文学部外国語選択」の「登録」リンクをクリックしてください。

|    |    | インターネット手続          | 最終登録日 |
|----|----|--------------------|-------|
| 登録 |    | 個人情報登録・修正          |       |
| 登録 |    | 家族情報登録・修正          |       |
| 登録 |    | 健康情報登録・修正          |       |
| 登録 |    | 誓約書登録              |       |
| 登録 |    | 個人情報の取り扱いに関する同意書登録 |       |
| 登録 |    | 文学部外国語選択           |       |
| 登録 |    | 留学生情報登録・修正         |       |
|    | 作成 | 手続書類送付用宛名ラベル作成     |       |
| 登録 |    | 学生証用写真アップロード       |       |
|    |    |                    |       |

①外国人留学生以外(日本文学研究、日本史研究、国際文化、言語コミュニケーション、東アジア研究、 地域研究、国際コミュニケーション)の場合

外国人留学生以外(日本文学研究、日本史研究、国際文化、言語コミュニケーション、東アジア研究、地域研究、国際コミュニケーション)

| 注音占                                  |                                  |                       |                                    |
|--------------------------------------|----------------------------------|-----------------------|------------------------------------|
| /工憲点<br>■日本女学/田次学/計                  | / 日本山田恋学ば / 国際・                  | ケル学ばて言語コミュニケーション学ば    |                                    |
| ■日本又子研究子域。<br>第1外国語と第2外国             | / 日本史研究子域 / 国際><br>語は重複して選択できませ/ | <16子感/言語コミュニケーション子感   |                                    |
| 【選択できる外国語】<br>「第1、2外国語」<br>英語、ドイツ語、  | フランス語、中国語、スペ                     | い<br>イン語、朝鮮語、イタリア語    |                                    |
| ■東アジア研究学域                            |                                  |                       |                                    |
| 第1外国語と第2外国                           | 語は重複して選択できません                    | íu.                   | 学域ごとの注意事項をよく読んで語種が重複しな             |
| 【選択できる外国語】<br>「第1外国語」<br>中国語、朝鮮語     |                                  |                       | いように第1外国語から第2外国語まですべて選<br>択してください。 |
| 「第2外国語」<br>英語、ドイツ語、                  | フランス語、中国語、スペ                     | イン語、朝鮮語、イタリア語         | 選択後、「入力内容確認へ進む」ボタンをクリッ             |
|                                      |                                  |                       | クしてください。                           |
| ■地域研究字域 / 国<br>第1外国語は苗語を通            | 祭コミユニケーション字®<br>WRL たけわばたりません    | £                     |                                    |
| (選択できる外国語)<br>「第1外国語」                |                                  |                       |                                    |
| <del>英語</del><br>「第2外国語」<br>ドイツ語、フラン | ノス語、中国語、スペイン語                    | 、朝鮮語、イタリア語            |                                    |
| ▼上記の注意点を確認                           | のうえ、第1外国語、第2外                    | 国語それぞれ1つ選択してください。     |                                    |
| 第1外国語                                | 英語 •                             |                       |                                    |
| 第2外国語                                | ドイツ語 🔻                           |                       |                                    |
| 》外国人留学                               | 生以外(人間                           | 研究)の場合                |                                    |
| 外国人留学生以外                             | (人間研究)                           |                       |                                    |
| 注意点                                  |                                  |                       |                                    |
| ■人間研究学域                              |                                  |                       |                                    |
| 第1外国語と第2外国語                          | 语は重複して選択できません                    | U <sub>o</sub>        |                                    |
| 第1外国語もしくは第                           | 2外国語で、必ずドイツ語ヨ                    | ミたはフランス語を選択しなければなりません | U <sub>0</sub>                     |
| 「第1外国語」                              | 7=>.7=                           |                       |                                    |
| 英語、ドイツ語、<br>「第2外国語」<br>英語、ドイツ語、      | フランス語<br>フランス語、中国語、スペ            | イン語、朝鮮語、イタリア語         |                                    |
| ▼上記の注意点を確認の                          | のうえ、第1外国語、第2外国                   | 国語それぞれ1つ選択してください。     |                                    |
| 第1外国語                                | 英語 ▼                             |                       |                                    |

### 手順(1)外国語選択

#### ③外国人留学生の場合

| 外国人留学生         |                                                                          |
|----------------|--------------------------------------------------------------------------|
|                | 学域ごとの注意事項をよく読んで第2外国語を選択し<br>てください。<br>選択後、「入力内容確認へ進む」ボタンをクリックし<br>てください。 |
| 第2外国語 ドイツ語 🔻   |                                                                          |
| 戻る 入力内容確認へ進む > |                                                                          |

#### 手順(2)外国語選択確認

く 前に戻る 登録

選択した外国語が正しく表示されているか確認し、「登録」ボタンをクリックしてください。 「登録」ボタンをクリックした後は修正できません。

①外国人留学生以外(日本文学研究、日本史研究、国際文化、言語コミュニケーション、東アジア研究、 地域研究、国際コミュニケーション)の場合

| [Ritsu-Mateマイページ] > [インターネット入学手載] > [文学部外回語選択]                                                                                 |  |  |  |
|----------------------------------------------------------------------------------------------------|--|--|--|
| 外国語選択 メ 道訳内容確認 、                                                                                                    |  |  |  |
| 文学部 外国語選択確認                                                                                                    |  |  |  |
| この画面の次に進むと、これまでの登録内容は一切変更出来ません。<br>登録内容に誤りがないか、必ず確認をしてください。<br>※登録売了後は入力した内容の変更ができなくなります。<br>登録内容を変更するには、 [く前に戻る] ボタンを押してください。 |  |  |  |
| 外国人留学生以外(日本文学研究、日本史研究、国際文化、言語コミュニケーション、東アジア研究、地域研究、国際コミュニケーション)                                                                |  |  |  |
| 第1外国語 英語                                                                                                    |  |  |  |
| 第2外国語         ドイツ語                                                                                                    |  |  |  |
| 外国人留学生以外(人間研究)                                                                                                    |  |  |  |
| 第1外国語                                                                                                    |  |  |  |
| 第2外国語                                                                                                    |  |  |  |
| 外国人留学生                                                                                                    |  |  |  |
| 第2外国語                                                                                                    |  |  |  |
|                                                                                                    |  |  |  |

## 手順(2)外国語選択確認

#### ②外国人留学生以外(人間研究)の場合

く 前に戻る 登録

| [Ritsu-Mateマイページ] > [インターネット入学手続] > [文学邮外国語選択]                                                                               |                        |  |  |
|----------------------------------------------------------------------------------------------------|------------------------|--|--|
| 外国語選択 送択内容確認 完了                                                                                                    |                        |  |  |
| 文学部 外国語選択確認                                                                                                    |                        |  |  |
| この画面の次に進むと、これまでの登録内容は一切変更出来ません。<br>登録内容に誤りがないか、必ず確認をしてください。<br>※登録完了後は入力した内容の変更ができなくなります。<br>登録内容を変更するには、[<前に戻る]ボタンを押してください。 |                        |  |  |
| 外国人留学生以外(日本文学研究、日本史研究、国際文化、言語コミュニケーション、東アジア研究、地域研                                                                            | <b>疣、国際コミュニケーション</b> ) |  |  |
| 第1外国語                                                                                                    |                        |  |  |
| 第2外国語                                                                                                    |                        |  |  |
| 外国人留学生以外(人間研究)                                                                                                    |                        |  |  |
| 第1外国語 英語                                                                                                    |                        |  |  |
| 第2外国語 ドイツ語                                                                                                    |                        |  |  |
| 外国人留学生                                                                                                    |                        |  |  |
| 第2外国語                                                                                                    |                        |  |  |
|                                                                                                    |                        |  |  |
| ③外国人留学生の場合<br>[Ritsu-Mateマイページ] > [インターネット入学手続] > [文学朝外国語選択]                                                                 |                        |  |  |
| 外国語選択         選択内容確認         完了           文学部         外国語選択確認                                                                |                        |  |  |
| この画面の次に進むと、これまでの登録内容は一切変更出来ません。<br>登録内容に誤りがないか、必ず確認をしてください。<br>※登録売了後は入力した内容の変更ができなくなります。<br>登録内容を変更するには、[く前に戻る]ボタンを押してください。 |                        |  |  |
| 外国人留学生以外(日本文学研究、日本史研究、国際文化、言語コミュニケーション、東アジア研究、地域研                                                                            | 究、国際コミュニケーション)         |  |  |
| 第1外国語                                                                                                    |                        |  |  |
| 第2外国語                                                                                                    |                        |  |  |
| 外国人留学生以外(人間研究)                                                                                                    |                        |  |  |
| 第1外国語                                                                                                    |                        |  |  |
| 第2外国語                                                                                                    |                        |  |  |
| 外国人留学生                                                                                                    |                        |  |  |
| 第2外国語 ドイツ語                                                                                                    |                        |  |  |
|                                                                                                    |                        |  |  |

## 手順(3)外国語選択完了

外国語選択の登録が完了しました。

「完了」ボタンをクリックするとメニュー画面に戻ります。

| [Ritsu-Mateマイページ | ) > [インターネット入学手持 | 約 > [文学部外国語選択] |
|------------------|------------------|----------------|
| 外国語選択            | 選択内容確認           | <b>元</b> 了     |
| 文学部 外国           | 国語選択完了           |                |

外国語選択が完了いたしました。

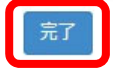

「最終登録日」に登録日時が表示されます。

登録後は「登録」リンク表示が消え、修正はできません。「照会」リンクが表示され、参照することは可能です。

インターネット入学手続

「入学手続要項」をよく読んで、入学手続を所定の期日までに確実に行ってください。 納付金の納入、入学手続書類の送付、インターネット入学手続は、必ずそれぞれの入学手続締切日までに行ってください。

(全9件)

|    |    |    | インターネット手続          | 最終登録日               |
|----|----|----|--------------------|---------------------|
|    | 登録 |    | 個人情報登録・修正          |                     |
|    | 登録 |    | 家族情報登録・修正          |                     |
|    | 登録 |    | 健康情報登録・修正          |                     |
|    | 登録 |    | 誓約書登録              |                     |
|    | 登録 |    | 個人情報の取り扱いに関する同意書登録 |                     |
| 照会 |    |    | 文学部外国語選択           | 2023/03/09 20:51:08 |
|    | 登録 |    | 留学生情報登録・修正         |                     |
|    |    | 作成 | 手続書類送付用宛名ラベル作成     |                     |
|    | 登録 |    | 学生証用写真アップロード       |                     |